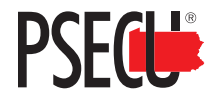

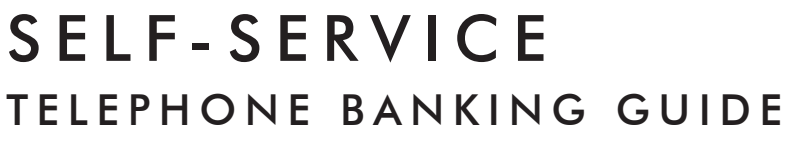

DIAL

800.435.6500

Available 24/7

To confirm your identity,

enter vour account number

PLEASE NOTE: Options will depend on the services you have on your account.

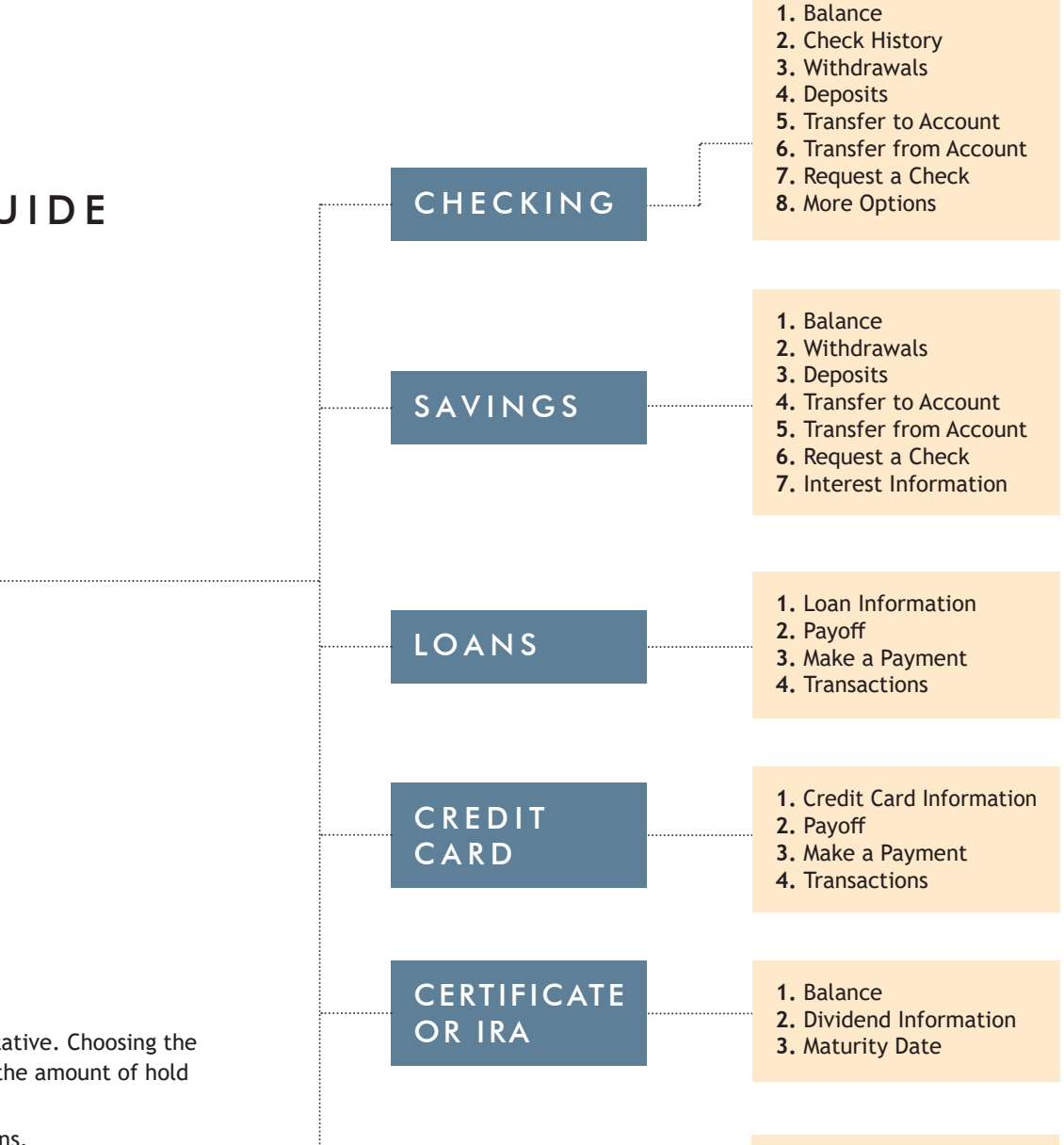

MORE

OPTIONS

1. Report Card Lost/Stolen

4. Branch Location/Hours

2. Transfer Funds

3. Change Your PIN

7. Setup/Change Preferences

## NAVIGATION TIPS

• Press 9 to return to the Self-Service Main Menu.

and PIN.

- **Press 0** to reach a general Member Service Representative. Choosing the correct department or 4-digit extension may reduce the amount of hold time and the need for additional transfers.
- Use # and \* to move forward/backward in transactions.
- When entering a transaction amount, enter dollars and cents as one continuous number, followed by the # sign (e.g. enter \$40.75 as 4075#).
- **To confirm a successful transaction,** do not disconnect until the system responds that the transaction has been completed.
- To opt out of texting, call 800.435.6500, then More Options, option 7.

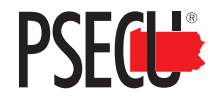

## MEMBER SERVICE TELEPHONE BANKING GUIDE

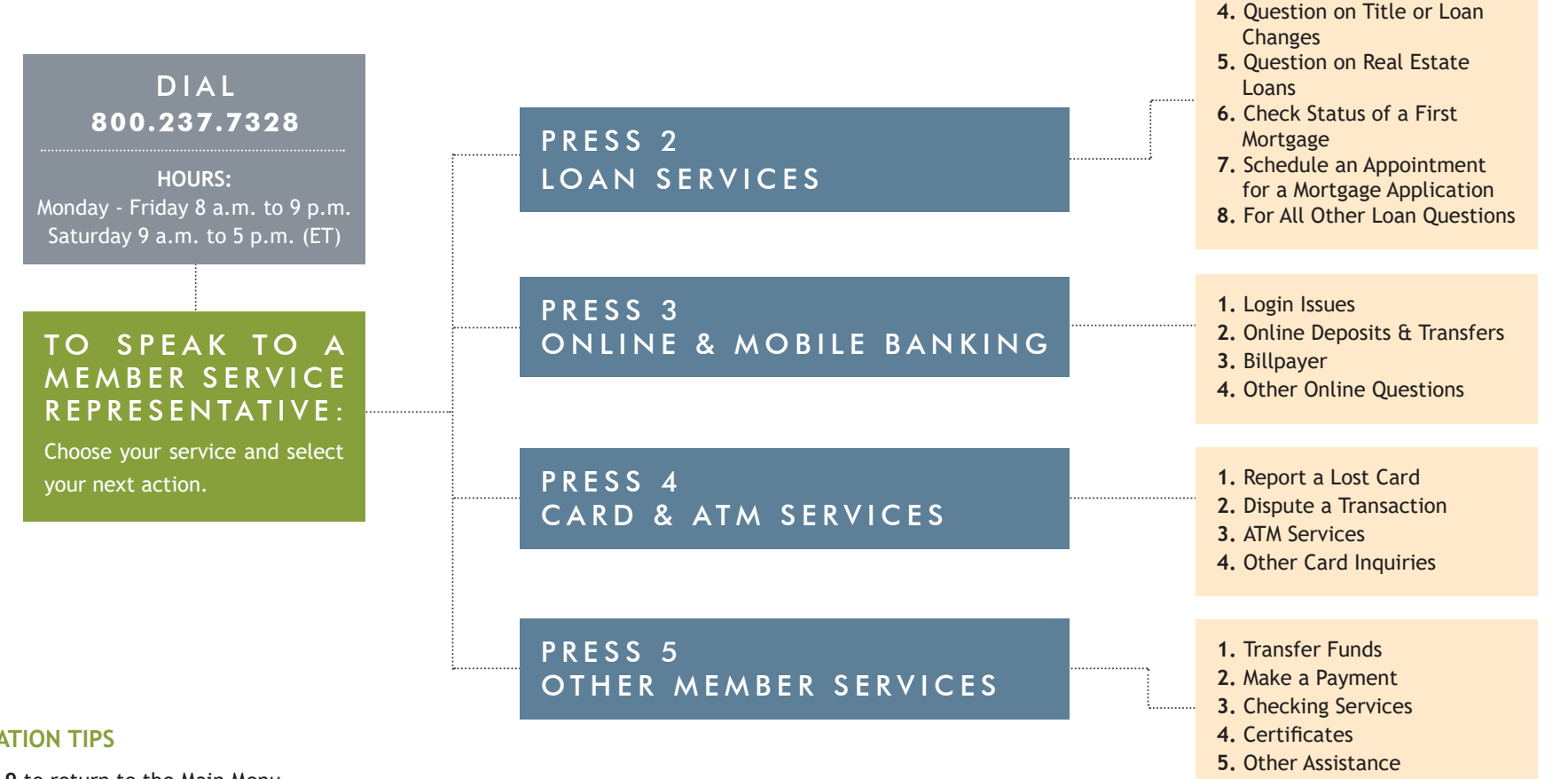

## **NAVIGATION TIPS**

- Press 9 to return to the Main Menu.
- Press 0 to reach a general Member Service Representative. Choosing the correct department or 4-digit extension may reduce the amount of hold time and the need for additional transfers.
- Press the star \* key in the Main Menu to enter a four-digit extension.

PSECU currently does not charge a fee for digital services. Message and data rates may apply.

**1.** To Apply for a Loan

3. Make a Payment

2. Status of a Loan Application

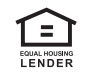